## E-İMZA KİLİT AÇMA VE YENİ PAROLA BELİRLEME İŞLEMLERİ

<u>http://www.kamusm.gov.tr/</u> adresine giriş yaptıktan sonra alttaki resimde de gösterildiği üzere sağ üst kısımda bulunan online işlemler butonuna tıklıyoruz.

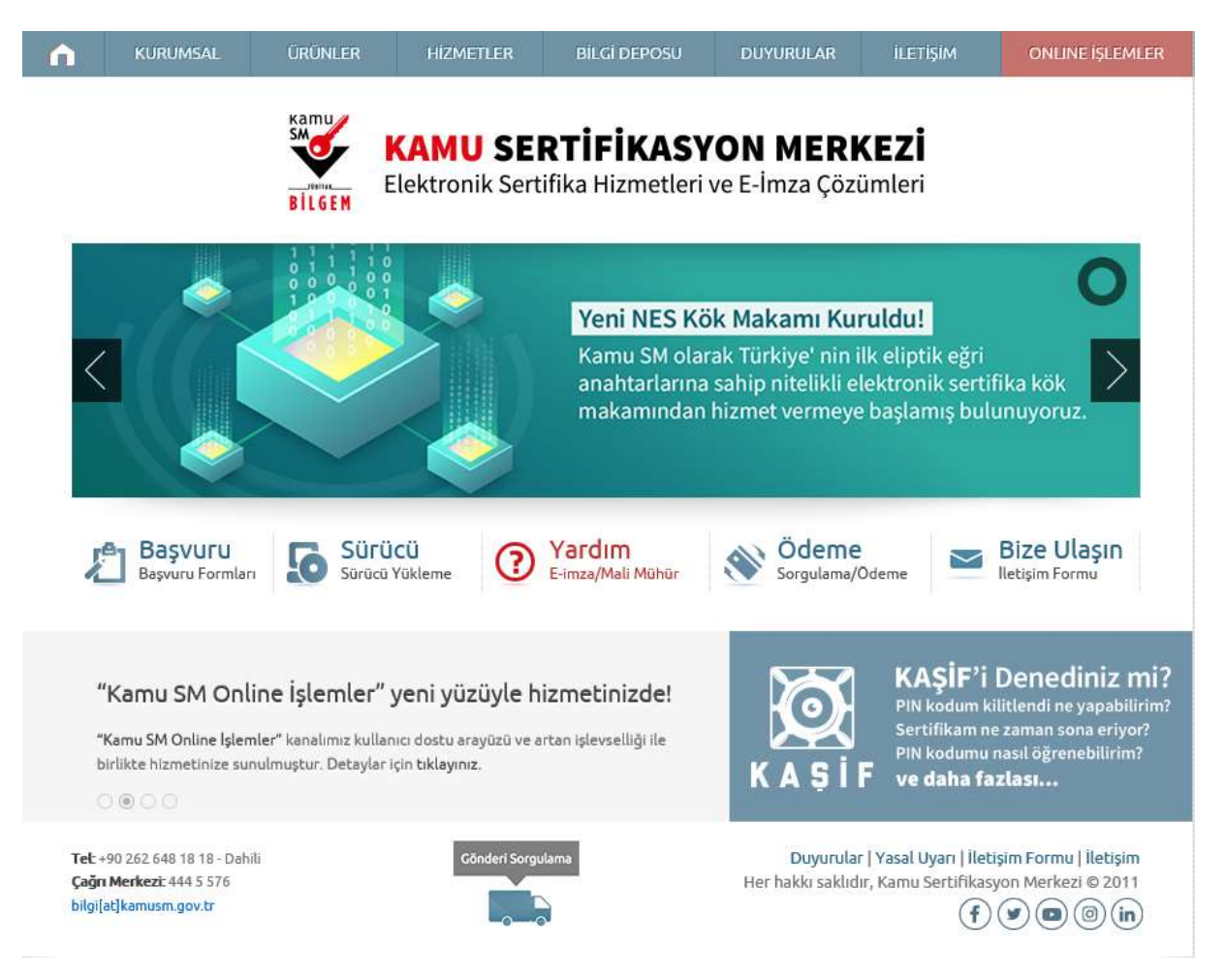

## Daha sonrasında açılan sayfadan Giriş butonuna tıklıyoruz

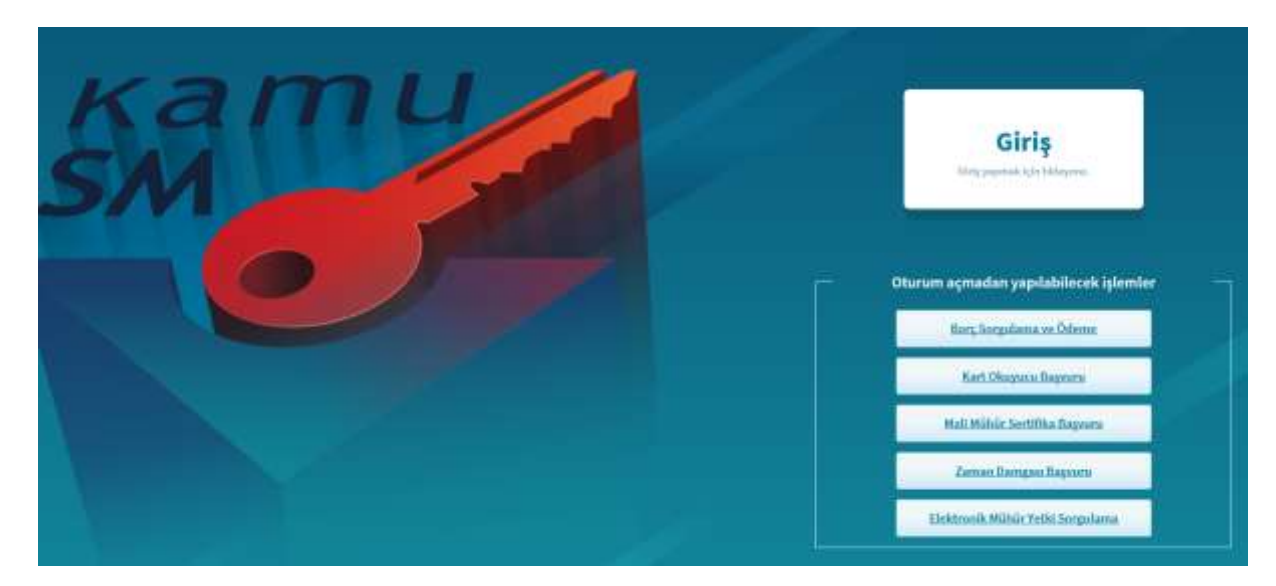

## E-Devlet Kapısına git butonuna tıklıyoruz

|                                         | E-imza                                                     |                                           |                                                | e-Devlet                                                        |
|-----------------------------------------|------------------------------------------------------------|-------------------------------------------|------------------------------------------------|-----------------------------------------------------------------|
| 👔 e-Devlet<br>üzerinde, aşaş            | ile kimlik doğrulama yapab<br>ğıdaki yöntemlerden herhan   | bilmek için e-devl<br>ngi birini kullanaı | et kapısına gitmeniz ş<br>rak kimlik doğrulama | gerekmektedir. e-Devlet kapısı<br>işleminizi tamamlayabilirsini |
|                                         | e-Devlet Şifresi                                           |                                           |                                                |                                                                 |
|                                         | e-İmza                                                     |                                           |                                                |                                                                 |
|                                         | İnternet Bankacılığı                                       |                                           |                                                |                                                                 |
|                                         | Mobil İmza                                                 |                                           |                                                |                                                                 |
|                                         | TC Kimlik Kartı                                            |                                           |                                                |                                                                 |
| e-Devlet kapı                           | sına gitmek için aşağıdaki b                               | outona tiklayınız.                        |                                                |                                                                 |
|                                         |                                                            | <i>₢</i> e-Devlet ka                      | apısına git                                    |                                                                 |
| Not: e-Devlet şij<br>https://giris.turi | irenizi unutmanız durumuna<br>kiye.gov.tr/Giris/SifremiUnu | da<br>I <mark>ttum</mark> adresinden      | tekrar şifre alabilirsi                        | niz.                                                            |

## Açılan sayfada TC Kimlik Numarası ve E-Devlet Şifresi ile sisteme giriş yapıyorsunuz

| äriş Yapılacak Adres<br>Briş Yapılacak Uygulama          | https://gecit.kamusm.gov.tr/OAuth2/edevletsonuc<br>TÜBİTAK - KamuSM Geçit Uygulaması |                                               |                                    | KANNU SERTIFIKASYON MERK |  |
|----------------------------------------------------------|--------------------------------------------------------------------------------------|-----------------------------------------------|------------------------------------|--------------------------|--|
| 🚵 e-Devlet Şifresi                                       | E Mobil Imza                                                                         | 🐔 e-imza                                      | aw T.C. Kimlik Karb                | 📑 İnternet Bankacılığı   |  |
| T.C. Kimilk Numarania ve e<br>Dg. e-Devlet Şifresi Nedir | -Devlet Şifrenizi kullanarak k<br>. Nasıl Alınır?                                    | imliğiniz doğrulandıktar                      | sonra işleminize kaidiğınız yerder | i devam edebilirsiniz.   |  |
| * T.C. Kimilik No                                        |                                                                                      |                                               |                                    |                          |  |
|                                                          | III Sanal Klavye Ø \                                                                 | /azarken Gizle                                |                                    |                          |  |
| * e-Devlet Şifresi                                       | E Sanal Kimare B S                                                                   | Therei I in attarn                            |                                    |                          |  |
|                                                          | *e-Devlet. Q pifrenizi unu<br>telefonunuzdan yenieme g                               | ameniz durumunda doğr<br>lemi yapabilirsiniz. | ngeq Şuris ceti                    |                          |  |
|                                                          |                                                                                      |                                               |                                    |                          |  |

© 2020, Ankara - Tüm Haldari Saklıdır

Gızlilik ve Güvenlik Hızlı Çözüm Merkezi

Açılan sayfayı onayla diyerek diğer sayfaya geçiş yapıyoruz.

|                                                    | 🥏 e-Devlet Kapısı Kimlik Doğrulama Sistemi                                                                                 |                                           |
|----------------------------------------------------|----------------------------------------------------------------------------------------------------|-------------------------------------------|
| Girty Vapılacak Uygularna<br>Girty Yapılacak Adres | TUBITAK - KarnusM Geçit Uygulaması:<br>https://gecit.kamusm.gov.tr/GAuth2/edevletsonuc                                     | O türkiya.gov.tr                          |
| Girtş yapımak istəd<br>İstərmədiğiniz bir bi       | ğınız uygulama bazı kışısal bilgilerinize erişim hakkı istemektedir. Lütfen aşaj<br>İginiz var ise işleme devam etmeyiniz. | bdaki listeyi kontrol ederek, paylaşmak   |
| t- Kimlik Kimlik Doğr<br>Doğrulaması               | ularnase                                                                                                    |                                           |
| 2- Ad Soyad Kimilik Num<br>Bilgisi bilgileriniz    | anasi, Ad. Soyad                                                                                                    |                                           |
| Iptat                                              | Onayta >                                                                                                    |                                           |
| D 2020, Ankara - Tam Haldan S                      | akidir                                                                                                    | Gizlifik ve Govenlik - Hizh Çözüm Merkezi |

NES İşlemleri Menüsünü seçerek işleme devam ediyoruz.

| NES IŞLEMLERİ                                                         | MALİ MÜHÜR İŞLEMLERİ                         |
|-----------------------------------------------------------------------|----------------------------------------------|
| Nitolikii Siektronik Sertifika (f. imaz)<br>Iglemieri igin talayımız. | Mall Mübble lijtenderiniz için<br>tikloşmız. |

Açılan sayfada sol alt kısımda bulunan PIN Oluşturma/Kilit Çözme menüsüne tıklayarak işleme devam ediyoruz.

|                                        | NES İŞLEMLERİ                        |                                    |
|----------------------------------------|--------------------------------------|------------------------------------|
| Başvuru Durum Sorgulama                | Sertifika Listeleme                  | Askıdan İndirme                    |
| HES (e imza) hayomunuzun darumunu      | Mitelikii Eektronik Sentiilkalannaa  | Askıya alınmış sertilikanın tekrar |
| angulamah kite hidayona.               | ait dataylara alagmakigin täälayina. | Kullanma oçmak için tiklayırız.    |
| PIN Oluşturma/Kilit Çözme              | Sertifikamı İptal Et                 | E-Onay İşlemleri                   |
| Kartınızın kilisini çözmek ve yeni bir | Sertifikamı takızı kuflantinayacak   | Elektrusik Invali onay vererek     |
| im üretmek içis taktayınız             | gehilde intal otmuk için taktayınır. | işlemlerinisi keteytaştarmak içis  |

Açılan sayfada işaretli olan kısımdan E-İmza Uygulamasını bilgisayarımıza indiriyoruz.

| PIN Oluşturma | /Kilit Çözme Transit Eldebard Sottma                                                                                                    |
|---------------|----------------------------------------------------------------------------------------------------|
|               | (9) Imzalamu işlemi aşamasında bu sayılaye kapatmuşunu.                                                                                                    |
| 0             | Akıllı kartınızın kilidini çözmek ve yeni bir PIN kodu üretmek için e-imza uygulamasını çalıştırmanız gerekmektedir. İndirmek<br>için tiklayınız, (Uygulamayı her başlatmada yeniden indirmek istemiyorsanız, talimattaki adımları izieyebilirsiniz.) Uygulamayı<br>kullanabilmek için bilgisayarınızda. Java 1.8.0 ve üzeri herbangi bir versiyonun kurulu olması gerekmektedir. Kamu5M-<br>elmza.jnlp'sini çalıştırdıktan sonra internet bağlantı hızımza bağlı olarak uygulamanın indirilip çalışması birkaç dakika sürebilir. |
| 0             | Kamu SM e-imza Uygulaması'nı indirip çalıştırmakta <b>sorun yaşıyorsanız <u>bu linkten</u> uygulamayı indirebilirsiniz</b> .                                                                                                    |
| 0             | Elektronik İmzalama sertiflikanızın bulunduğu kartımzı bilgisayarınıza takınız.                                                                                                    |
| 0             | İndirdiğiniz e-İmza uygulamasını açınız.                                                                                                    |
| 0             | Aşağıda görülen doğrulama kodunu kopyalayıp e-imza uygulamasına giriniz.                                                                                                    |
| 0             | E-imza uygulaması üzerinde PIN Oluşturma işlemini gerçekleştiriniz.                                                                                                    |
| 0             | Uyarı : PIN Oluşturma işlemi Kamu SM'den alınan sertifikalar için yapılmaktadır.                                                                                                    |
|               |                                                                                                    |
| 0             | Bu dağrulama kadunu yalmaca bu ekrandan indireceğiniz E-immu uygulamanında kultanınız. PUK Kadu alarak AKIS Kart İsleme Aratında kesinlikle<br>kultanmayınız                                                                                                    |
|               | Doğrulama Kodu<br>Kudu kuşısılamak için taktarası.<br>256542511847462                                                                                                    |

Daha sonrasında indirmiş olduğumuz uygulamayı açıyoruz ve resimde işaretli olan doğrulama kodunu kopyala – yapıştır yapmak suretiyle programda giriyoruz

| D  | Akolli kartmızın kilidini çözmek ve yeni bir PIN kodu üretmek için e-imza uygulamasını çalıştırmanız gerekmektedir. <u>İndirmek için</u><br><u>İskannız</u> (Uygulamayı hər başlatmada yeniden indirmek istemiyorasanız, <u>falmattaki</u> adımlan izleyebilirsiniz). Uygulamayı<br>kullanabilmek için bilgisayamızda Java 1.6.0 ve üzeri herhangi bir versiyonnun kurulu olması gerekmektedir. KamuSM-elmza,inip'sini<br>çalıştırdıktan sonra internet bağlantı husinza bağlı olarak uygulamanın indirilip çalışması birkaç dakika sürebilir. |
|----|----------------------------------------------------------------------------------------------------|
| 2  | Kamu 5M e-imza Oygulaması'nı indirip çalıştırmakta <b>sonun yaşıyorsanız <u>bu ilekten</u> uygulamayı indirebiliruiniz</b> .                                                                                                    |
| 3  | Elektronik İmzalama sertifikanızın bulunduğu kartınızı bilgisayarınıza takınız.                                                                                                    |
| 9  | Indirdiğiniz e-imza uygulamasını açınız.                                                                                                    |
| 2  | Aşağıda görülen doğrulama kodunu kopyalayıp e-imza uygulamasına giriniz.                                                                                                    |
| Đ. | E-imza uygularnasi üzerinde PIN Oluşturma işlemini gerçekleştiriniz.                                                                                                    |
| D  | Uyarı : PIN Oluşturma işlemi Kamu SM'den alman sertifikalar için yapılmaktadır.                                                                                                    |
|    |                                                                                                    |
|    | Bu doğrulanmı kudunu yahazıtı bu ekrandan indireceğiniz E-mira uygularmasında kullanmız. FUK Kadu alarak AKİA Kart İsteme Aracında kevinlikle<br>kullanmayınız                                                                                                    |
|    |                                                                                                    |

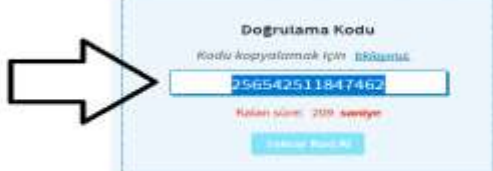

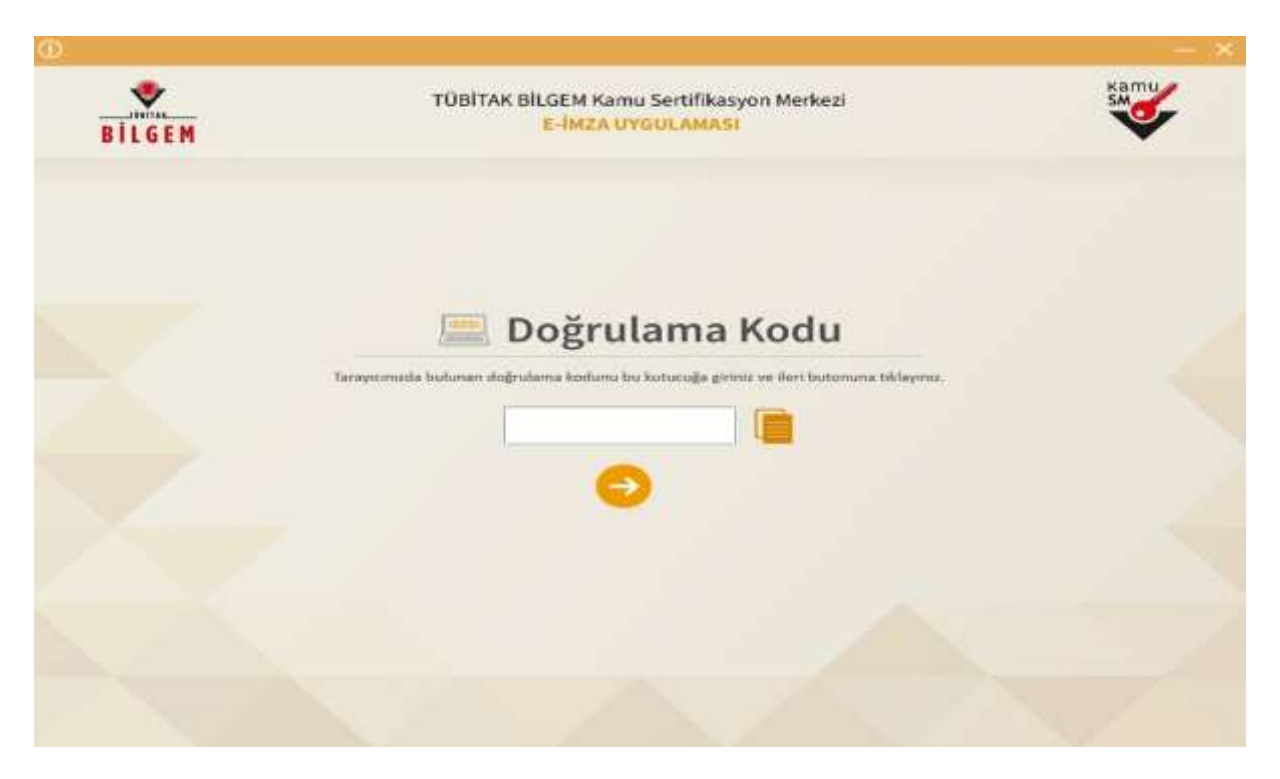

Programa doğrulama kodunu girdikten sonra karşımıza bu şekilde bir sayfa gelecek

Kart Seçiniz kısmından Kendi adımıza kayıtlı olan e-imzayı seçiyoruz

Yeni Pin Kodu ve Tekrar alanlarına yeni belirleyeceğimiz e-imza şifresini yazıyoruz (En az 6 – en Fazla 12 sayıdan oluşacak) şekilde

Sonrasında pin kodunu değiştir butonuna tıkladığımızda pin kodu kilit çözme ve değiştirme işlemini tamamlamış oluyoruz.

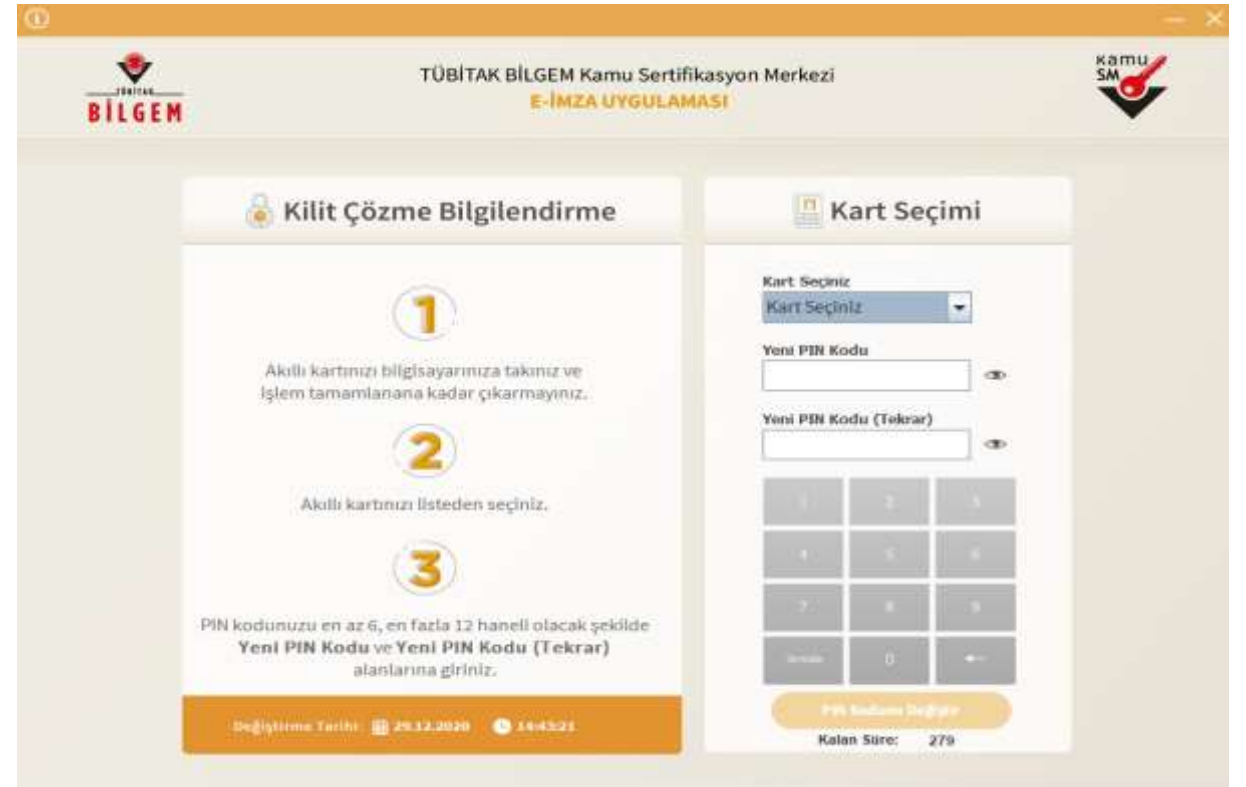